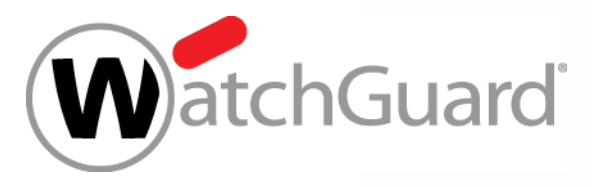

#### **Best Practices - Mobile User VPN mit IKEv2**

#### Thomas Fleischmann

Senior Sales Engineer, Central Europe Thomas.Fleischmann@watchguard.com

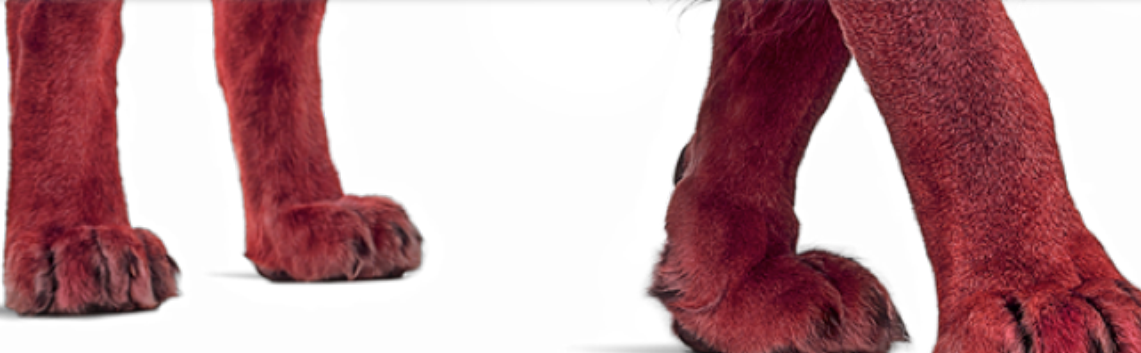

#### **IKEv2 Standard**

- Definiert im RFC 4306
- Vorteile gegenüber IKEv1
  - Zum Aufbau der Verbindung braucht man weniger Pakete (Nur vier statt neun).
  - Stärke Standard Algorithmen wurden gewählt (3DES 168Bit, AES 128Bit oder grösser).
  - Einfache Fehlersuche, da die Zuständigkeiten der Peers klar geregelt wurde.
  - NAT-Traversal fester Bestandteil der Verbindung (UDP-Port 4500). (Auch IPSec Passthrough genannt).

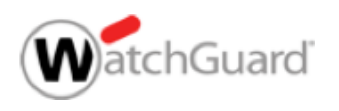

- IKEv2 ist ein Tunneling Protokoll f
  ür IKEv2/IPSec VPNs
- Es ist nun möglich, den nativen IKEv2 VPN Client für Windows, MacOS, und iOS Geräte zu verwenden, anstatt ein Third-Party Lösung
  - Mobile Benutzer können nun die internen Geschäfts Ressourcen durch einen IKEv2/IPSec Tunnel durch die WatchGuard Firebox erreichen.
- Zu einem kann man die Geräte im Vorfeld konfigurieren oder mit einen BYOD Verfahren den Zugang freigeben.
- Benutzer von Android Devices können mit der freien, Third-Party App *strongSwan* einen IKEv2 Verbindung aufbauen.

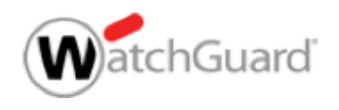

- Auf der Firebox kann man manuell oder mit Hilfe eines Wizards eine Konfiguration erstellen.
- Mobile VPN mit IKEv2 sendet allen Traffic über den VPN Tunnel (Voller Tunnel Modus)
- Die Endgeräte kontrollieren das Routing, nicht die Firewall.
- Die Anzahl der IPSec VPN Users im Feature Key bezieht sich auf die Summe von Mobile VPN mit IKEv2 und Mobile VPN mit IPSec
  - Beispiel: Erlaubt ein Feature Key 250 IPSec VPN User Verbindungen, und es sind 200 User mit Mobile VPN mit IPSec verbunden, dann können sich 50 User mit Mobile VPN mit IKEv2 verbinden.

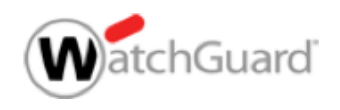

 Wenn Mobile VPN mit IKEv2 eingeschaltet wird, erstellt die WatchGuard Firebox automatisch einen Default Virtual Address Pool für die IKEv2 Benutzer.

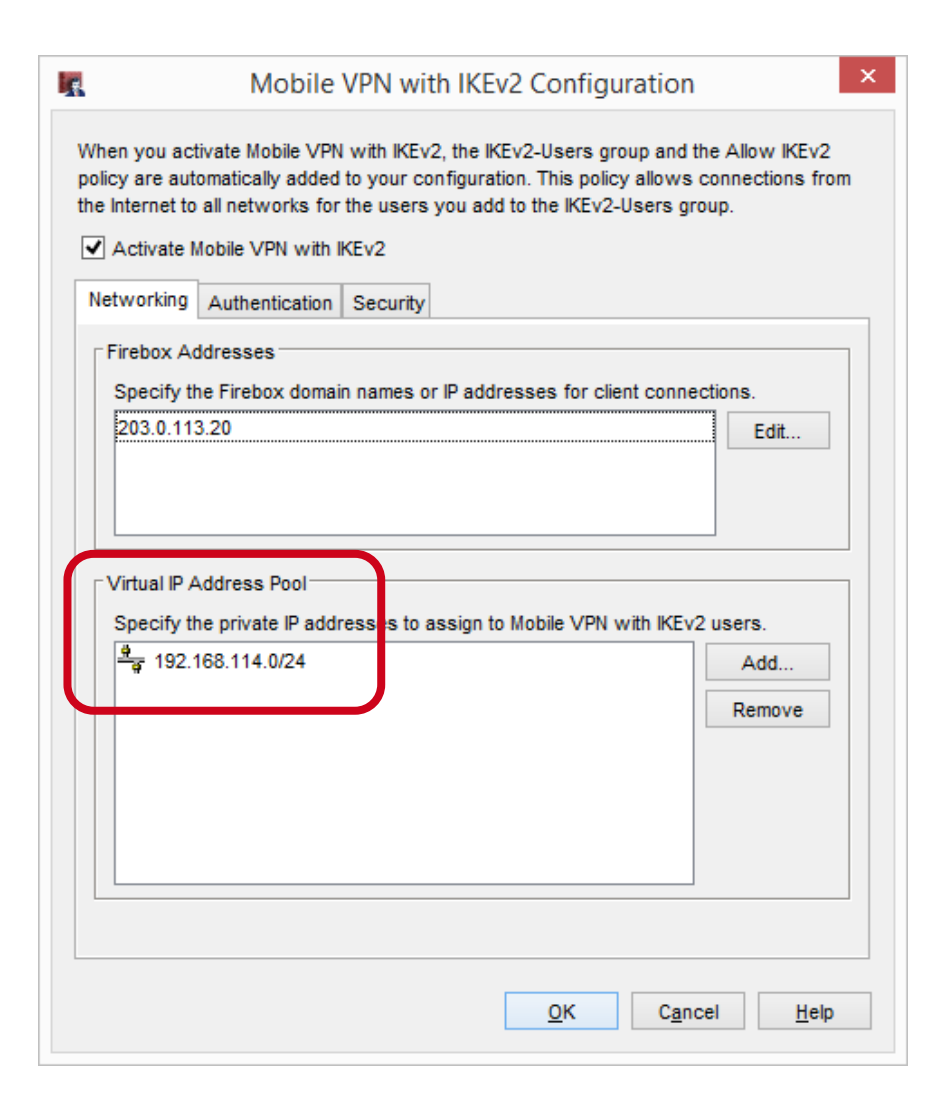

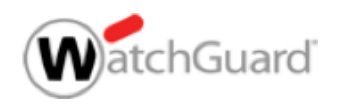

Der Authentication
 Reiter

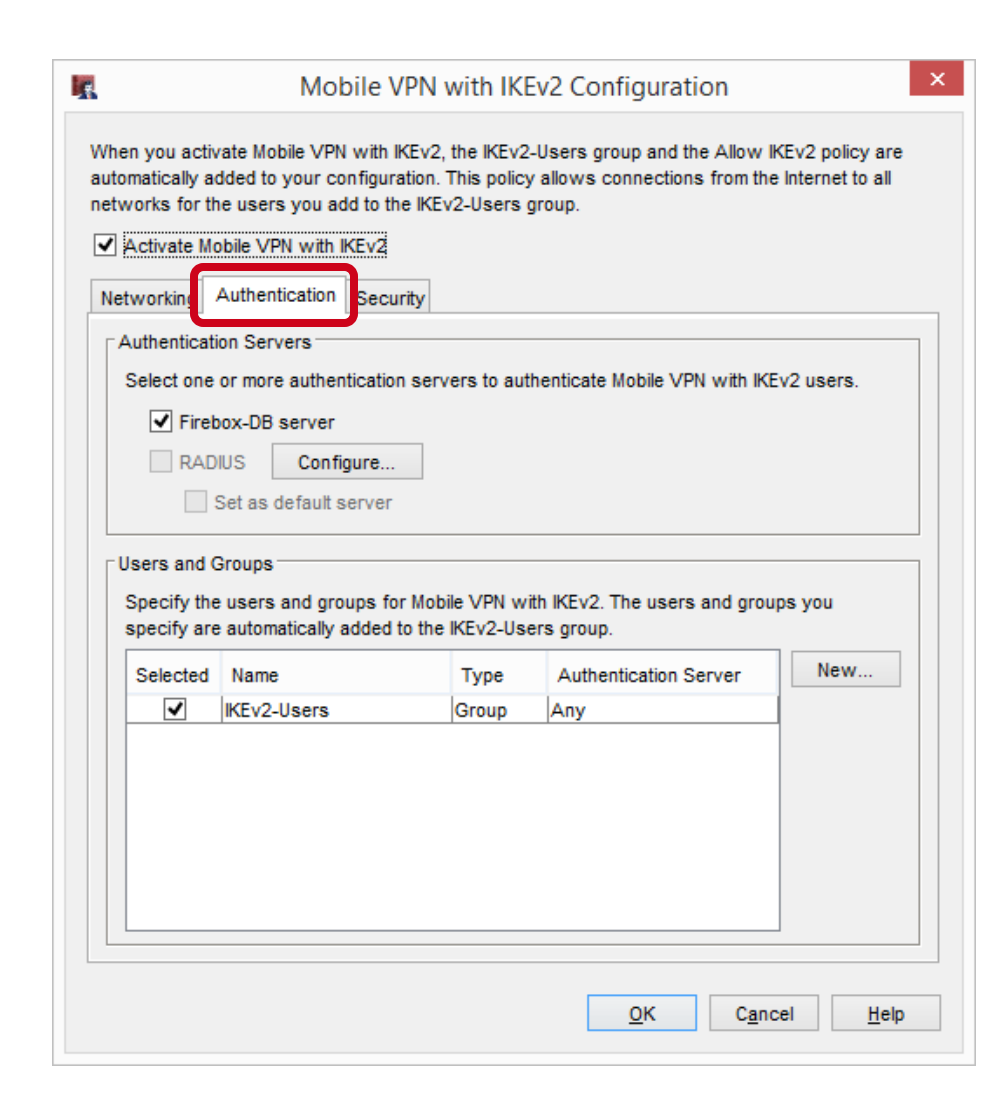

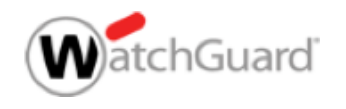

Man kann ein Firebox Zertifikat oder ein Third-Party Zertifikat verwenden

| Mobile VPN with IKEv2 Configuration                                                                                                    | ×                                                                 | Firebox Address and Ce                                                                                                    | rtificate Settings ×        |
|----------------------------------------------------------------------------------------------------|-------------------------------------------------------------------|----------------------------------------------------------------------------------------------------|-----------------------------|
| When you activate Mobile VPN with IKEv2, the IKEv2-Users group and the Allow<br>automatically added to your configuration. This policy allows connections from to<br>networks for the users you add to the IKEv2-Users group.<br>Activate Mobile VPN with IKEv2<br>Networking Authentication Security<br>Phase 1 Phase 2<br>Certificate<br>Select a cartificate time for client authentication                                                                                                    | IKEv2 policy are<br>he Internet to all<br>Typ<br>Speci<br>will be | t a certificate type for client authentication.<br>e: Firebox-Generated Certificate<br>Firebox-Generated Certificate<br>fy Third-Party Certificate<br>or client of<br>included in the Firebox certificate. | nnections. This information |
| Type: Firebox Generated Certificate Edit Common Name: o=WatchGuard ou=Fireware cn=ike2muvpn Server KEv2 Shared Settings Phase 1 Transforms                                                                                                    |                                                                   |                                                                                                    | Add       OK     Cancel     |
| Phase 1 Transform         Key Group           SHA2-256-AES (256-bit)         Diffie-Hellman Group14           SHA1-AES (256-bit)         Diffie-Hellman Group5           SHA1-AES (256-bit)         Diffie-Hellman Group2           SHA1-AES (256-bit)         Diffie-Hellman Group2           SHA1-AES (256-bit)         Diffie-Hellman Group2           SHA1-3DES         Diffie-Hellman Group2           These IKEv2 settings are shared by all IKEv2 gateways on your Fireboxt the least one Remote Gateway with a dynamic IP address. This includes BOV and BOVPN virtual interfaces.           To change these settings, click Edit           Edit | hat have at<br>'PN Gateways                                       |                                                                                                    |                             |
| <u>O</u> K Ca                                                                                                    | ncel <u>H</u> elp                                                 |                                                                                                    |                             |

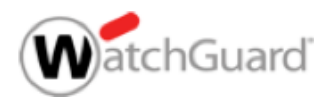

- Firebox und Third-Party Zertifikate haben diese Anforderungen:
  - Extended Key Usage (EKU) flags *serverAuth* und *IP Security IKE Intermediate* (OID 1.3.6.1.5.5.8.2.2)
  - IP Address oder DNS Name ist ein Subject Alternative Name Wert

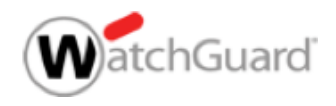

 Die Richtlinie f
ür Mobile VPN mit IKEv2 erscheint im Firewall Reiter in der Liste der Richtlinien.

| Firewall | Mobile VPN with | IPSec                                  |                                |                                         |                            |                             |
|----------|-----------------|----------------------------------------|--------------------------------|-----------------------------------------|----------------------------|-----------------------------|
|          |                 |                                        |                                |                                         |                            | Filter: N                   |
| Order 🛆  | Action          | Policy Name                            | Policy Type                    | From                                    | To                         | Port                        |
| 1        | Ø               | ETP-proxy                              | FTP-proxy                      | Any-Trusted                             | Any-External               | tcp:21                      |
| 2        | $\checkmark$    | ETP 5                                  | FTP                            | Any-Trusted, Any-Optional               | Any-External               | tcp:21                      |
| 3        | 🗸 🌄 🕂 🛄         | NTTP                                   | HTTP                           | support (Firebox-DB)                    | Any-External               | tcp:80                      |
| 4        | $\Diamond$      | MTTP-proxy                             | HTTP-proxy                     | Any-Trusted                             | Any-External               | tcp:80                      |
| 5        | Ø               | POP3-proxy                             | POP3-proxy                     | Any-Trusted                             | Any-External               | tcp:110                     |
| 6        | $\checkmark$    | WatchGuard SSLVPN                      | SSL-VPN                        | WG-VPN-Portal                           | Firebox                    | tcp:443                     |
| 7        | Ø 🖳             | HTTPS-proxy                            | HTTPS-proxy                    | Any-Trusted                             | Any-External               | tcp:443                     |
| 8        | $\Diamond$      | HTTPS-proxy.1                          | HTTPS-proxy                    | Any-Trusted                             | Any-External               | tcp:443                     |
| 9        | $\checkmark$    | User1                                  | User1                          | User1                                   | Any-External               | tcp:666                     |
| 10       | $\checkmark$    | WatchGuard L2TP                        | L2TP                           | L2TP-IPSec                              | Firebox                    | udp:1701                    |
| 11       | <pre></pre>     | WatchGuard Gateway Wireless Controller | WG-Gateway-Wireless-Controller | Any-Trusted, Any-Optional               | Firebox                    | udp:2529                    |
| 12       | ✓ 🛄             | RDP-2-Mgmt-Svr_WkStn                   | RDP                            | Any-External                            | Any-External> 192.168      | 3.tcp:3389                  |
| 13       | $\checkmark$    | WatchGuard Authentication              | WG-Auth                        | Any-Trusted, Any-Optional               | Firebox                    | tcp:4100                    |
| 14       | $\checkmark$    | 🐲 WatchGuard Web UI                    | WG-Fireware-XTM-WebUI          | Any-Trusted, Any-Optional, Any-External | Firebox                    | tcp:8080                    |
| 15       | $\checkmark$    | (c) Ping                               | Ping                           | Any-Trusted, Any-Optional               | Any                        | icmp (type: 8, code: 255)   |
| 16       | Ø               | DNS-proxy                              | DNS-proxy                      | Any-Trusted                             | Any-External               | tcp:53 udp:53               |
| 17       | Ø               | DNS-proxy.1                            | DNS-proxy                      | Any-External                            | Any-Trusted                | tcp:53 udp:53               |
| 18       | $\checkmark$    | WG-Logging                             | WG-Logging                     | Any-External                            | Any-External> 10.0.20      | .tcp:4107 tcp:4115          |
| 19       | $\checkmark$    | WG-WebBlocker                          | WG-WebBlocker                  | Any-External                            | Any-External> 10.0.20      | .tcp:5003 udp:5003          |
| 20       | ✓ 🖳             | WG-Mgmt-Server                         | WG-Mgmt-Server                 | Any-External                            | Any-External> 192.168      | 3.tcp:4110 tcp:4112-4113    |
| 21       | $\checkmark$    | The WatchGuard                         | WG-Firebox-Mgmt                | Any-Trusted, Any-Optional, Any-External | Firebox                    | tcp:4105 tcp:4117 tcp:4118  |
| 22       | $\checkmark$    | WG-LogViewer-ReportMgr                 | WG-LogViewer-ReportMgr         | Any-External                            | Any-External> 10.0.20      | .tcp:4121 tcp:4122 tcp:4130 |
| 23       | 🗸 🜄             | Outgoing                               | TCP-UDP                        | Any-Trusted, Any-Optional               | Any-External               | tcp:0 (Any) udp:0 (Any)     |
| 24       | <               | BOVPN-Allow.out                        | Any                            | Any                                     | tunnel.seattle, Toronto.Tl | l'any                       |
| 25       | ✓ 🖳             | DVCP-BOVPN-Allow-out                   | Any                            | Any                                     | XTM1050_10.Trusted Ne      | tiany                       |
| 100      | <del>1</del> .  |                                        | Any .                          |                                         | A                          |                             |
| 27       | V               | Allow IKEv2-Users                      | Any                            | IKEv2-Users (Any)                       | Any                        | any                         |

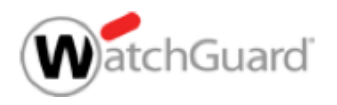

#### Geräte Einrichtung

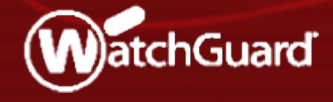

- Man kann ein sog. "Client Instructions File" von der WatchGuard Firebox herunterladen, welches automatische Installationsdateien und Anleitungen für die IKEv2 VPN Client von Windows, MacOS, iOS und Android enthält
  - Die Client Konfiguration und das Zertifikat werden automatisch mit einen Skript eingerichtet.
  - Man muss vorher auf der WatchGuard Firebox die Konfiguration speichern, bevor man das Konfiguration File herunterladen kann.

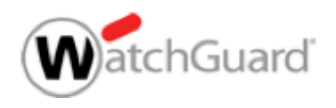

Herunterladen des Client Instructions File von der Firebox

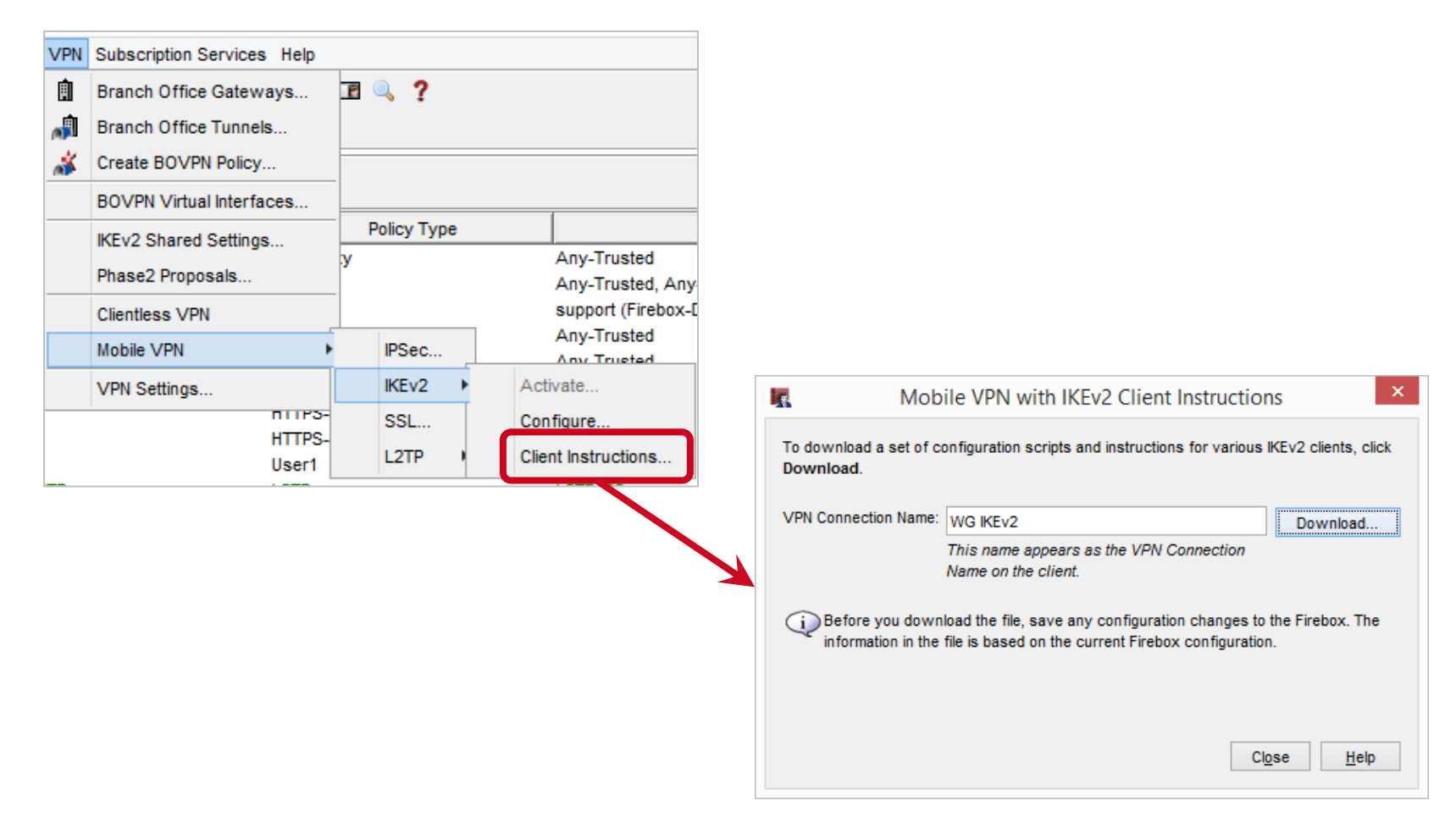

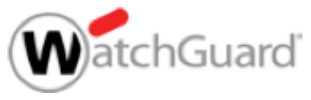

- Speichern des .TGZ Archives
- Extrahieren des Dateien aus dem .TGZ Archive

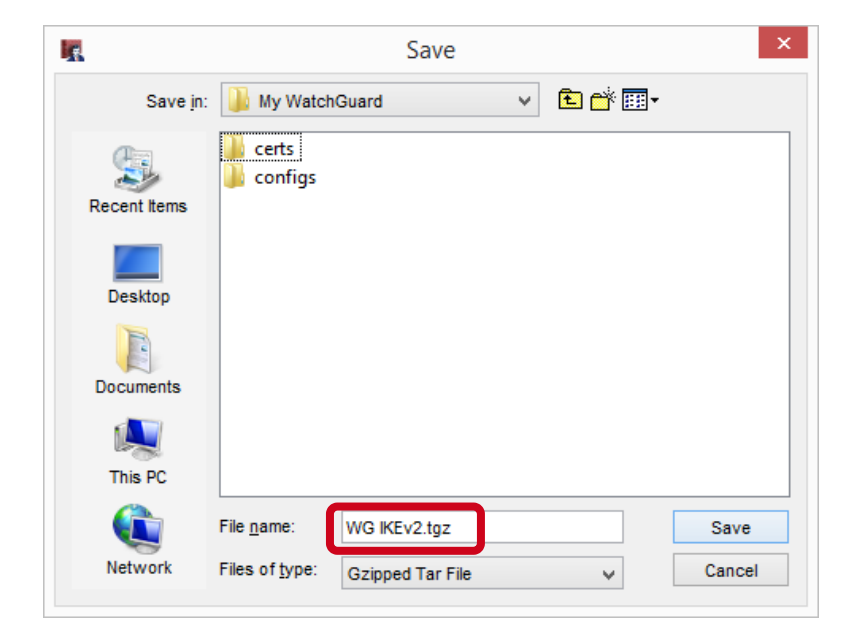

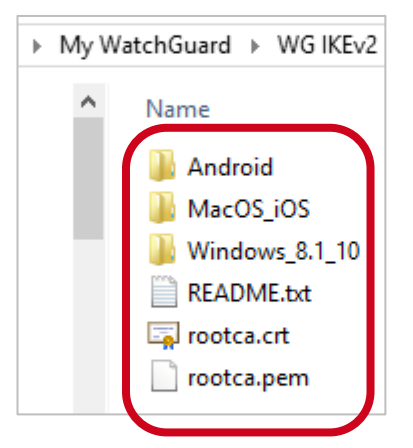

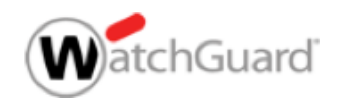

 Jeder Ordner enthält eine Anleitung und ein automatische Konfiguration Skript, welches für das Betriebssystem angepasst ist

| ▶ Windows_8.1_10 |
|------------------|
| Name             |
| README.txt       |
| 🔄 rootca.crt     |
| 📄 rootca.pem     |
| 🚳 WG IKEv2.bat   |

| ▶ MacOS_iOS   | ~        |
|---------------|----------|
| Name          | ^        |
| README.txt    |          |
| WG IKEv2.mobi | leconfig |

| Android        |
|----------------|
| Name           |
| README.txt     |
| WG IKEv2.sswan |

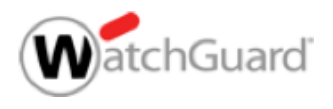

- Es ist auch möglich, die Konfiguration der IKEv2 VPN Verbindung manuell auf den Gerät einzurichten.
  - Auf dem Device muss man jeweils die Datei rootca.pem oder rootca.crt, welche sich in der Archive .TGZ enthalten sind, installiert werden, damit eine IKEv2 VPN Verbindung aufgebaut werden kann.
  - Eine Anleitung für die manuelle Installation befindet sich in den jeweiligen Ordner in dem .TGZ Archive.

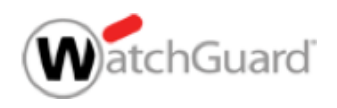

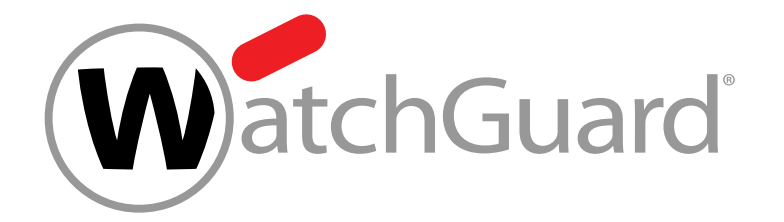

### **Thank You!**

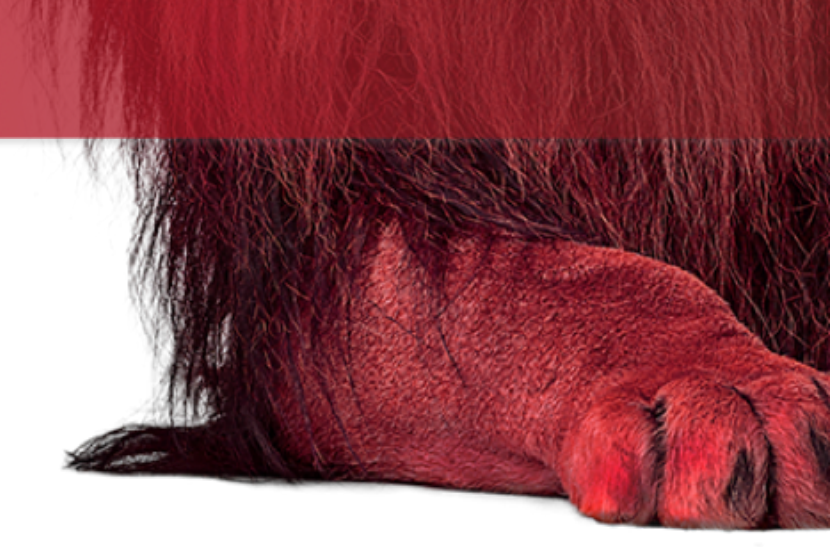

# NOTHING GETS PAST RED.

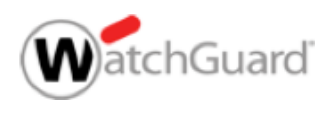